## CREATING A DATA DOWNLOAD PACKAGE

- 1. Visit <u>https://www.federalreserve.gov/releases/h15/</u>.
- 2. Click on Data Download, which will take the user to the "Choose a Package" webpage.

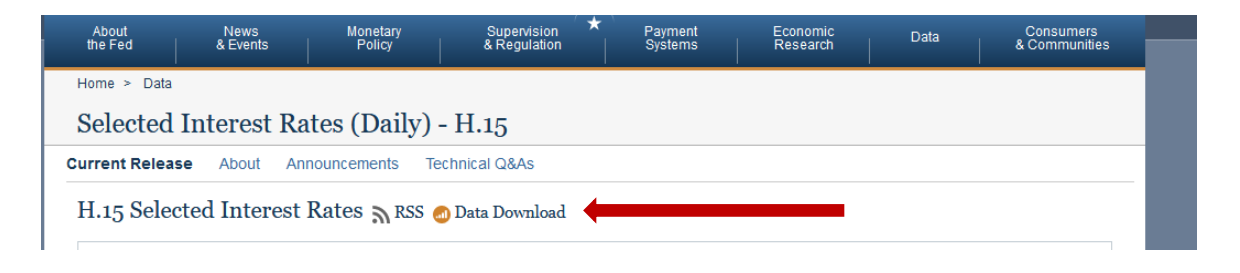

3. Once on the "Choose a package" webpage, the user will build a custom data package using the "Select a preformatted data package" to obtain the historical weekly average 1-year constant maturity (nominal) Treasury yield, as published by the Federal Reserve Board.

| hoose a package Learn more                                             |                                                                                                    |
|------------------------------------------------------------------------|----------------------------------------------------------------------------------------------------|
| .15 Selected Interest Rates - last released                            | Thursday, September 24 Chao                                                                                                    |
| Ither build your own custom data package                               | OR select a preformatted data package.                                                                                                    |
| Build your package                                                     | Select a preformatted data package                                                                                                    |
| Build your package                                                     | Select a preformatted data package O Treasury Constant Maturities [csv, All Observations, 882.8 KB ]                                                                                                    |
| Build your package<br>Select your data<br>Chocce format and date range | Select a preformatted data package         O Treasury Constant Maturities [csv, All Observations, 882.8 KB ]         O Weekly Averages (Fed Funds, Prime and Discount rates) [csv, Last 52 Obs, 1.9 KB ]         Image: Weekly Averages [csv, Last 52 Obs, 11.9 KB ] |

4. Under "Select a preformatted data package," the user must select "Weekly Averages [cvs, Last 52 Obs, 11.9KB] and then click "Format package".

- 5. Under "Format package," the user will need to:
  - a. select "date";
  - b. enter the date rage;
  - c. select "Excel 2003, or newer"; and
  - d. then click on "Go to download".

| About<br>the Fed                                                                                               | News<br>& Events                       | Monetary<br>Policy  | Supervision<br>& Regulation | Payment<br>Systems | Economic<br>Research                                     | Data | Consumers<br>& Communities |
|----------------------------------------------------------------------------------------------------|----------------------------------------|---------------------|-----------------------------|--------------------|----------------------------------------------------------|------|----------------------------|
| Select the n<br>(You may sele                                                                                  | umber of obser<br>ect only one)<br>ons | vations OR a date i | range for your pac          | kage.              |                                                          |      |                            |
| <ul> <li>Last 5</li> <li>Last 7</li> <li>Last 10</li> <li>Last 20</li> <li>Last 50</li> <li>Last 10</li> </ul> | 0                                      |                     |                             | From: Year         | <ul> <li>✓ Month ✓ Day</li> <li>✓ Month ✓ Day</li> </ul> |      |                            |
| File type:                                                                                                    | ma delimited)                          | D                   | ata Labels:                 | Layo               | ut:<br>eries in Columns                                  |      |                            |
| Excel 2003                                                                                                    | 3, or newer                            | C                   | ) Omit                      | 0 S                | eries in Rows                                            |      |                            |
| O XML (SDM                                                                                                    | 1X)                                    |                     |                             | 0 S                | eries as List                                            |      |                            |
| Note: Learn r                                                                                                  | more about worki                       | ng with Excel.      |                             |                    |                                                          |      |                            |
| Go to down                                                                                                    | View ch                                | art                 |                             |                    |                                                          |      |                            |

6. On the next page, the user will click on "Download file".

Confirm your file details and press the download file button at the bottom of the page.

| You have 27 series in your package<br>Review package                                                                                                    |                                                                         |
|----------------------------------------------------------------------------------------------------|-------------------------------------------------------------------------|
| Download Summary (Processing Complete)<br>File Summary<br>From 01/01/2019 to 12/31/2019 (preview sample)<br>File Type: spreadsheetml<br>Labels: include | Bookmark This<br>Bookmark this page for quick retrieval of data series. |
| Layout: series column Change format Download file View chart                                                                                            |                                                                         |

7. After the user selects "Download file", the computer will prompt them to allow Excel to open the spreadsheet. When the spreadsheet opens, Column O provides the weekly "market yield on U.S. Treasury securities at 1-year constant maturity, quoted on investment basis" for the date range the user selected.